### Памятка по ПФДО

### Уважаемые родители учащихся!

Во многих регионах нашей страны начала свою работу система персонифицированного финансирования дополнительного образования (ПФДО).

ПЕРСОНИФИЦИРОВАННОЕ ФИНАНСИРОВАНИЕ ДОПОЛНИТЕЛЬНОГО ОБРАЗОВАНИЯ

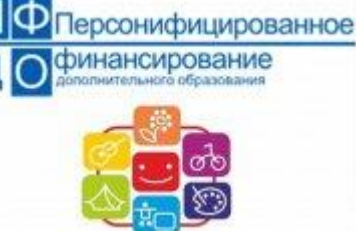

ПФДО — это новая схема финансирования дополнительного образования. Система призвана предоставить детям возможность используя бюджетные средства обучаться бесплатно в любой организации в том числе и частной.

Персонифицированное финансирование предполагает определение закрепление И **3a** ребенком денежных средств объеме Β необходимом достаточном И ДЛЯ оплаты выбираемого ИМ ИЛИ его родителями дополнительного образования с последующей передачей организацию средств В образования дополнительного ИЛИ индивидуальному предпринимателю.

- Каждый ребёнок теперь может получить именной сертификат, на который государство каждый год будет перечислять определённую сумму для оплаты кружков и секций.
- 2.В программе ПФДО участвуют как государственные, так и частные организации. Теперь их финансирование зависит от количества детей, получивших сертификат и записавшихся к ним на занятия.
- 3. Родителям и детям предоставляются только качественные и безопасные услуги. Каждая программа дополнительного образования из реестра проходит независимую оценку качества.

У каждого региона, который участвует в программе, создан свой сайт-навигатор, где родители могут узнать всю интересующую информацию о кружках и секциях своего города или района, а также записать туда ребёнка и получить сертификат.

Брянская область участвует в программе. Узнать адрес сайта-навигатора вы можете на следующих Интернет-ресурсах:

• официальный портал ПФДО https://pfdo.ru;

- АИС «Региональный навигатор дополнительного образования» https://dopportal.ru/karta/.
- Навигатор дополнительного образования детей Брянской области <u>р32.навигатор.дети</u>

Зачем нужен сертификат ПФДО и как он действует?

Согласно программе ПФДО каждый ребёнок может получить именной сертификат и с его помощью воспользоваться услугами дополнительного образования.

Сертификат представляет собой запись в электронном реестре. За каждым ребёнком закрепляется индивидуальный номер сертификата.

Существует 2 вида сертификатов:

- Сертификат учёта. Выдаётся при записи на платные и бесплатные кружки в детских садах и школах. Необходим для отслеживания количества детей в муниципалитете и их предпочтений при выборе программ.
- 2. Сертификат финансирования. На него перечисляются денежные средства при записи ребёнка на занятия в учреждения дополнительного образования. Как ими распорядиться, решают сами родители.

Сумму на сертификате ПФДО каждый регион определяет самостоятельно. В Брянской области на 01.01.2022 года эта сумма составляет 5228 рублей. Если этих средств не хватает для оплаты интересующего кружка, родители могут сами доплатить недостающее. Кружков может быть несколько.

Также регионы сами выбирают направления кружков, в которые можно попасть с помощью оплаты сертификатом. Это может быть техническое, художественное или, например, естественнонаучное направление деятельности. Если ребёнок не будет посещать ни один кружок или выберет только платные, деньги с сертификата будут возвращены в государственный бюджет.

## 5 важных фактов о сертификате ПФДО:

- 1.Выдаётся детям, которым уже исполнилось 5 лет.
- Оформить сертификат могут родители, опекуны и сами дети по достижению 14летнего возраста.
- 3. Сертификат оформляется один раз и действует до совершеннолетия ребёнка.
- 4.В ряде регионов сертификат можно получить и использовать только по месту регистрации.

### 5. Количество сертификатов в каждом субъекте РФ строго ограничено! Как получить и активировать сертификат ПФДО: инструкция для родителей

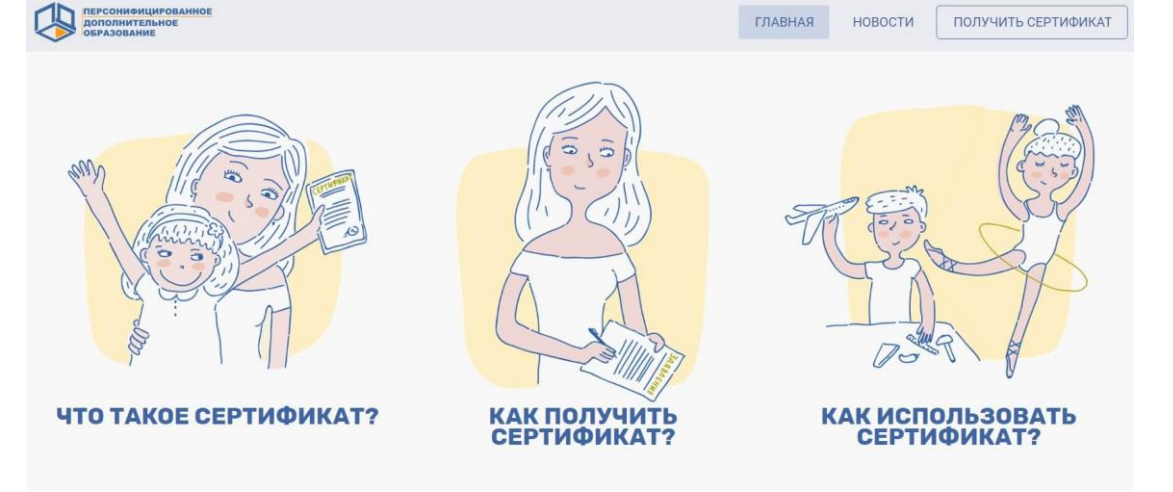

Шаг 1. Зарегистрируйтесь на сайте-навигаторе дополнительного образования. У каждого региона он свой. Просто введите в поисковой строке «Навигатор дополнительного образования» и свой субъект РФ. После регистрации у вас появится Личный кабинет (или эти действия можно также совершить через официальный портал программы https://pfdo.ru, выбрав пункт в правом верхнем углу «Получить сертификат», отметив регион проживания и далее заполнив все поля по инструкции).

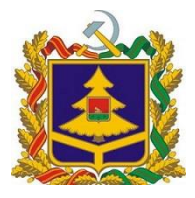

## НАВИГАТОР ДОПОЛНИТЕЛЬНОГО ОБРАЗОВАНИЯ ДЕТЕЙ БРЯНСКОЙ ОБЛАСТИ

## РЕГИСТРАЦИЯ ВХОД

#### **ВХОД ЧЕРЕЗ**

- СОЦИАЛЬНО-ГУМАНИТАРНАЯ
- **ЕСТЕСТВЕННОНАУЧНАЯ**
- ХУДОЖЕСТВЕННАЯ
- ФИЗКУЛЬТУРНО-СПОРТИВНАЯ
- ТУРИСТСКО-КРАЕВЕДЧЕСКАЯ
- ТЕХНИЧЕСКАЯ
- СПОРТ. ПОДГОТОВКА

# <u>ГЛАВНАЯ</u>

- <u>БЛОГ</u>
- НАВИГАТОР ДОПОЛНИТЕЛЬНОГО ОБРАЗОВАНИЯ БРЯНСКОЙ ОБЛАСТИ

Навигатор дополнительного образования Брянской области

# РЕГИСТРАЦИЯ В НАВИГАТОРЕ

*ВАЖНО:* если вы уже регистрировались в Навигаторе, но не помните, когда и как, не регистрируйтесь заново — обратитесь в службу технической поддержки!

Рекомендуется ознакомиться с видео-уроком «Как зарегистрироваться в Навигаторе и получить сертификат», доступ по

ссылке: <u>https://www.youtube.com/watch?v=Ec1X1</u> <u>R9D2AU</u>

Для регистрации нужно выполнить несколько простых шагов:

Шаг 1. Зайти на сайт «Навигатор дополнительного образования детей Брянской области» используя поисковую строку браузера или перейдя по ссылке https://p32.навигатор.дети. Шаг 2. Нажать кнопку «Регистрация» в правом верхнем углу экрана.

Шаг 3. Заполнить все обязательные поля в регистрационной форме:

-городской округ или муниципальный район, где вы зарегистрированы (выбрать нужный из выпадающего списка);

-фамилию, имя, отчество (родителя);

-номер мобильного телефона для связи;

-адрес электронной почты;

-пароль (выбрать самостоятельно).

Далее следует ознакомиться с Правилами пользования сайтом, поставить галочку в поле «Я выражаю согласие» и нажать «Зарегистрироваться».

Шаг 4. После того, как вы заполнили регистрационную форму и нажали

«Зарегистрироваться», на указанный вами адрес электронной почты поступит сообщение от

Отдела поддержки Навигатора со ссылкой для подтверждения вашего электронного адреса. Перейдите по ссылке, указанной в письме, чтобы подтвердить свой е-mail и пользоваться всеми возможностями портала.

*ВАЖНО:* если ваш е-mail не подтверждён, вы не сможете пользоваться некоторыми возможностями Навигатора.

**Шаг 5.** После перехода по ссылке, и успешного подтверждения электронного адреса, нажмите на ФИО в верхнем правом углу для перехода в личный кабинет.

Поздравляем! Вы успешно зарегистрировались в Навигаторе!

Если вы забыли свой пароль, нажмите «Не помню пароль», введите в открывшееся поле свой логин (e-mail, который указывали при регистрации) и нажмите «Восстановить мой пароль» — письмо с новым паролем будет отправлено на указанную почту.

Шаг 6. Войдите в Личный кабинет, нажмите на кнопку «Подать заявку на сертификат»/ «Получить сертификат».

Шаг 7. Внимательно заполните все обязательные поля, нажмите на кнопку «Отправить».

Шаг 8. Далее на экране появится номер вашей заявки и сертификата, а также ссылка на

скачивание заявления о предоставлении ребёнку сертификата и согласие на обработку персональных данных. Скачайте и заполните их. Эти документы также будут направлены вам на электронную почту.

Шаг 9. Чтобы активировать сертификат, вы должны принести пакет документов в учреждение дополнительного образования, которое хочет посещать ваш ребёнок, либо в другую организацию, которая принимает заявления (список можно увидеть на том же сайте). В ряд организаций документы можно подать дистанционно.

Список необходимых документов (в большинстве регионов):

- паспорт мамы или папы;
- . свидетельство о рождении ребёнка;
- . СНИЛС ребёнка;
- свидетельство о регистрации ребёнка по месту жительства;
- заявление о предоставлении ребёнку сертификата;
- согласие на обработку персональных данных.

Шаг 10. В течение 3-х дней ваш сертификат будет активирован. В личном кабинете вы сможете увидеть номинал по нему. Чтобы воспользоваться денежными средствами, вам

нужно подать заявку на интересующий ребёнка кружок или секцию через сайт-навигатор вашего региона.